# <u>Microsoft MFA - Enrolling in Microsoft Multi-Factor</u> <u>Authentication</u>

Multi-factor authentication or MFA is an extra layer of security for your NWTC account. MFA verifies your identity by asking you for a second factor to prove you are who you say you are. It uses two different forms of identity: your password, and a contact method (also known as security information). Even if someone else finds your password, they will be stopped if they do not have access to your security information. This is also why it is important to use different passwords for all your accounts. NWTC has chosen the Microsoft Authenticator app for that extra layer of security. Please review the following link for more information about how it works here.

## <u>Enrolling in Microsoft Multi-Factor Authentication using the Microsoft</u> <u>Authenticator App:</u>

1. When logging in to your NWTC Microsoft account you will see the following prompt to enroll in Microsoft MFA:

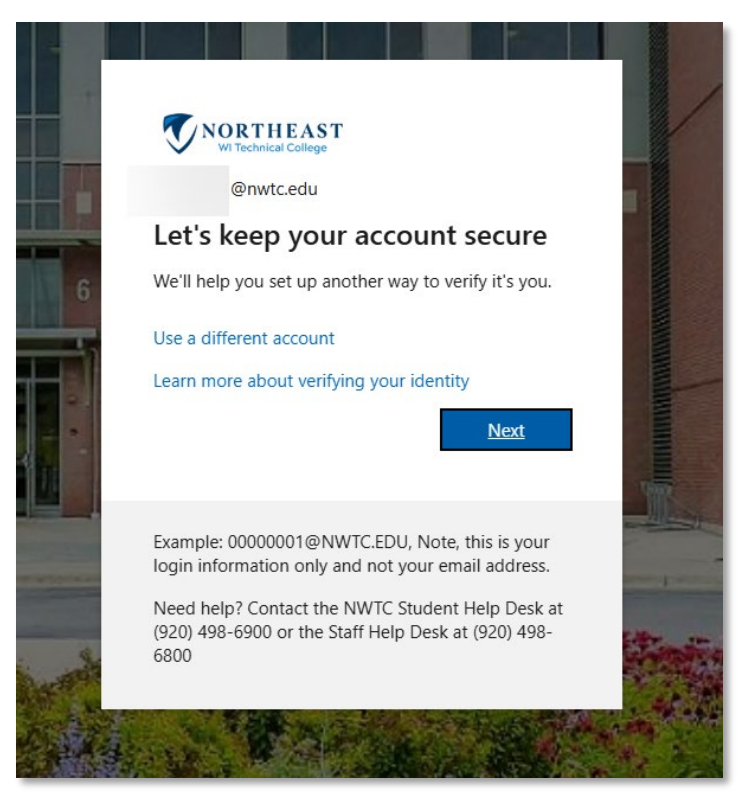

2. Click Next and be prompted to provide an additional security method.

| Keep your account secure<br>Your organization requires you to set up the following methods of p                                | <b>e</b><br>proving who you are. |
|----------------------------------------------------------------------------------------------------|----------------------------------|
| Microsoft Authenticator                                                                                                    |                                  |
| On your phone, install the Microsoft Authenticator app. Down<br>After you install the Microsoft Authenticator app on your devi | iload now<br>ice, choose "Next". |
| I want to use a different authenticator app                                                                                    | Next                             |
| I want to set up a different method                                                                                            | Skip setup                       |

- 3. Stop here on your computer screen and install the Microsoft Authenticator app for your device. Details on how to install the app are <u>here</u>.
- 4. On your computer screen, click Next.
- 5. You will be prompted to set up your account on the Microsoft Authenticator App. Click **Next**.

|         | Keep your account                                     | secure                          |
|---------|-------------------------------------------------------|---------------------------------|
| You     | r organization requires you to set up the following n | nethods of proving who you are. |
| Microsc | oft Authenticator                                     |                                 |
|         | Set up your account                                   |                                 |
| 1000    | In your app, add an account and select "Other".       |                                 |
|         |                                                       |                                 |
|         |                                                       | Back Next                       |
|         | a different method                                    | Skin cotun                      |

6. Open the Microsoft Authenticator app on your device and click the + in the upper right corner of the screen.

| = Aut | thentical             | tor                   | Q . | •<br>+ |
|-------|-----------------------|-----------------------|-----|--------|
| × No  | rtheast Wisc<br>Inwta | onsin Techni<br>c.edu | cal | >      |
| à     |                       |                       |     | 2      |
| Ă     |                       |                       | •   | 2      |
|       |                       |                       |     |        |
|       |                       |                       |     |        |
|       |                       |                       |     |        |
|       |                       |                       |     |        |
|       |                       |                       |     |        |

7. Select Work or school account.

|     | 12:26                          | al 🗢 🔳) |
|-----|--------------------------------|---------|
| <   | Add account                    |         |
| WHA | AT KIND OF ACCOUNT ARE YOU ADD | ING?    |
|     | Personal account               | >       |
| H   | Work or school account         | >       |
| 8   | Other (Google, Facebook, etc.) | >       |
|     |                                |         |

8. Click Scan QR code.

| Add work or | school account |
|-------------|----------------|
| Sign in     | Scan QR code   |

9. Use the Microsoft Authenticator app to scan the QR code on your computer screen.

| Microsoft Authenticator                                                                                        |                    |
|----------------------------------------------------------------------------------------------------|--------------------|
| Scan the QR code                                                                                               |                    |
| Use the Microsoft Authenticator app to scan the QR code. This will connect the Micro<br>app with your account. | soft Authenticator |
| After you scan the QR code, choose "Next".                                                                     |                    |
| Can't scan image?                                                                                              |                    |
| Bac                                                                                                    | :k Next            |
| Lwant to set up a different method                                                                             | Skip setup         |

- 10. Click Next.
- You will test your app setup now. Enter the 2-digit code shown on your computer screen into the Microsoft Authenticator app.

| You              | ur organization requires you to set up the following methods of proving who                                               | . 10-28     |
|------------------|----------------------------------------------------------------------------------------------------|-------------|
| Microso          | oft Authenticator                                                                                                    |             |
|                  | Let's try it out                                                                                                    | ac.         |
| Ŀ                | Approve the notification we're sending to your app by entering the number<br><b>67</b> Inter the number shown to sign in. |             |
|                  | Back                                                                                                    | VES<br>T ME |
| I want to set up | o a different method                                                                                                    | BER         |
|                  |                                                                                                    |             |

- 12. Click Next on your computer screen.
- 13. It should say Notification approved for a successful test. If it does not, choose the back button and try again starting at step 11. If it was successful, click Next on the notification approval page.

| Keep your account secure |
|--------------------------|
| Microsoft Authenticator  |
| Back Next                |
|                          |

14. You have completed enrollment of MFA. Click Done.

|                             | Keep your account secure                                                                                               |
|-----------------------------|----------------------------------------------------------------------------------------------------|
| Suco                        | cess!                                                                                                    |
| Great jo<br><b>Defaul</b> t | bb! You have successfully set up your security info. Choose "Done" to continue signing in.<br><b>t sign-in method:</b> |
| ٢                           | Microsoft Authenticator                                                                                                |
|                             | Done                                                                                                    |

## <u>Enrolling in Microsoft Multi-Factor Authentication using Phone Call/SMS</u> <u>texting:</u>

1. When logging in to your NWTC Microsoft account you will see the following prompt to enroll in Microsoft MFA:

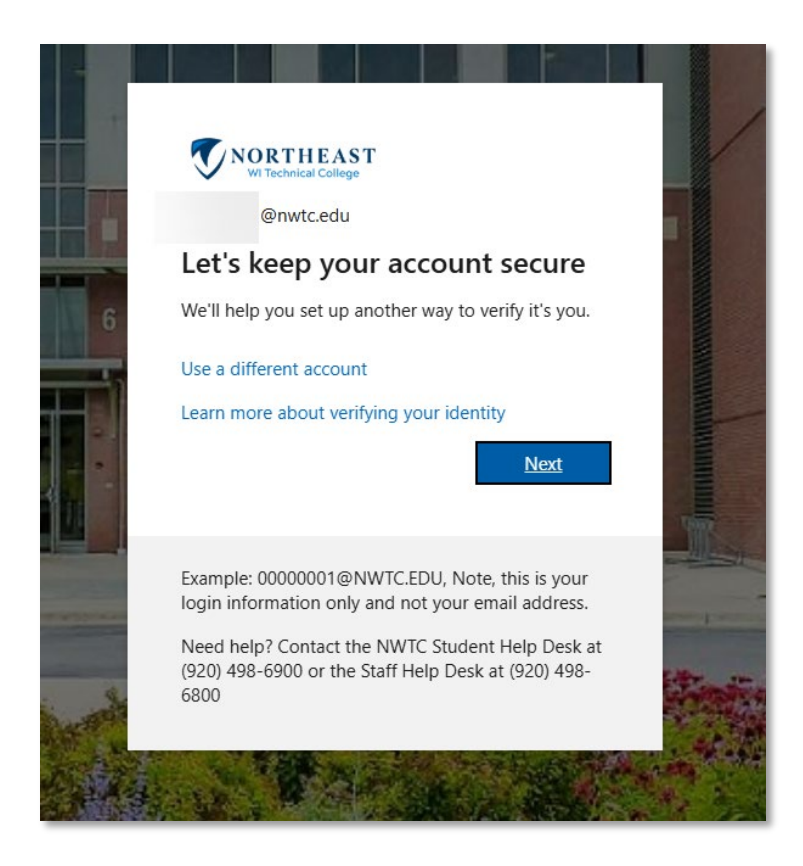

- 2. Click Next and be prompted to provide an additional security method.
- 3. Click the link in the lower left corner of the screen: I want to set up a different method.

| Keep your acco<br>Your organization requires you to set up the follo | unt secure<br>owing methods of proving who you are. |
|----------------------------------------------------------------------|-----------------------------------------------------|
| Microsoft Authenticator                                              |                                                     |
| Start by getting the app                                             |                                                     |
| On your phone, install the Microsoft Author                          | enticator app. Download now                         |
| After you install the Microsoft Authenticat                          | or app on your device, choose "Next".               |
| I want to use a different authenticator app                          |                                                     |
|                                                                      | Next                                                |
| I want to set up a different method                                  | Skip setup                                          |
|                                                                      |                                                     |

4. In the popup box to select **Phone**.

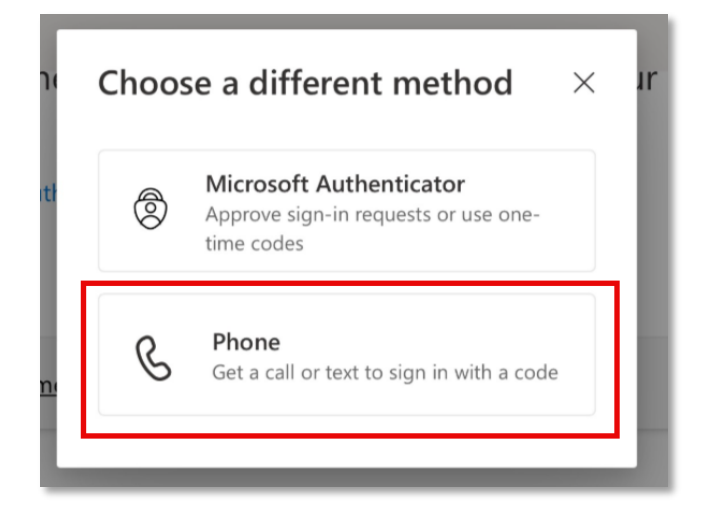

5. Enter your phone number without dashes. Example: 1234567890

| Phone                                                                                  |                                                                                                    |
|----------------------------------------------------------------------------------------|----------------------------------------------------------------------------------------------------|
| You can prove<br>on your phone<br>phone.                                               | who you are by answering a call<br>e or receiving a code on your                                                     |
| What phone r                                                                           | number would you like to use?                                                                                        |
| Country code                                                                           |                                                                                                    |
| United State                                                                           | s (+1) 🗸 🗸                                                                                                    |
| 123456/89                                                                              | _                                                                                                    |
| Choose how t                                                                           | to verify                                                                                                    |
| Choose how t                                                                           | to verify<br>code                                                                                                    |
| Choose how t Choose how t Choose how t Choose how t                                    | to verify<br>code                                                                                                    |
| Choose how t<br>Receive a<br>Call me<br>Message and<br>Next means th<br>service and Pr | to verify<br>code<br>data rates may apply. Choosing<br>hat you agree to the Terms of<br>ivacy and cookies statement. |

- 6. Select the radio button for Receive a code (SMS text message) or Call me (phone call).
- 7. Click Next.
- 8. For <u>Call me</u>: You will receive a phone call from Microsoft, tap the # key to confirm the sign in.

For <u>Receive a code:</u> You will be sent a 6-digit code from Microsoft to your phone as a text message. Enter the 6-digit code into the box.

| Keep                              | our account secure                                      |
|-----------------------------------|---------------------------------------------------------|
| Your organization requires you    | to set up the following methods of proving who you are. |
| Phone                             |                                                         |
| We just sent a 6 digit code to +1 | Enter the code below.                                   |
| Resend code                       |                                                         |
|                                   | Back                                                    |
| want to set up a different method | Skip set                                                |

- 9. Click Next.
- 10. Your phone will be registered. Click Next.

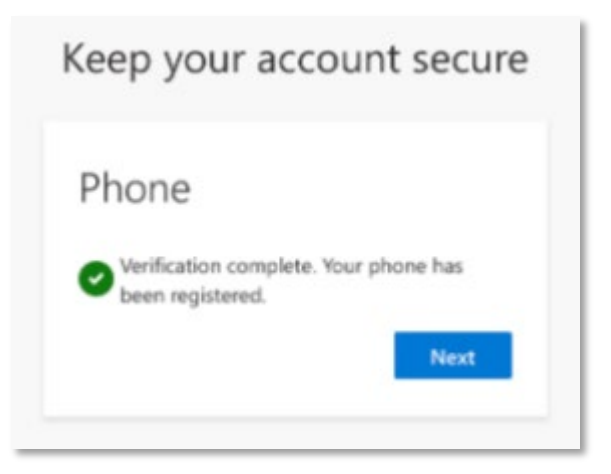

11. Click Done.

| ur organization requi                  | es you to set up                                           | the following n                                                            |                                                                                             |                                                                                                    |                                                                                                    |
|----------------------------------------|------------------------------------------------------------|----------------------------------------------------------------------------|---------------------------------------------------------------------------------------------|----------------------------------------------------------------------------------------------------|----------------------------------------------------------------------------------------------------|
|                                        |                                                            |                                                                            | ethods of prov                                                                              | ing who you ai                                                                                           | re.                                                                                                    |
| s!                                     |                                                            |                                                                            |                                                                                             |                                                                                                    |                                                                                                    |
| ou have successfully se<br>-in method: | t up your securit                                          | y info. Choose '                                                           | Done" to conti                                                                              | nue signing in.                                                                                          |                                                                                                    |
| ne                                     |                                                            |                                                                            |                                                                                             |                                                                                                    |                                                                                                    |
|                                        |                                                            |                                                                            |                                                                                             |                                                                                                    | Done                                                                                                    |
|                                        |                                                            |                                                                            |                                                                                             |                                                                                                    |                                                                                                    |
|                                        | S !<br>u have successfully se<br><b>i-in method:</b><br>ne | S !<br>u have successfully set up your securit<br><b>⊢in method:</b><br>ne | S !<br>u have successfully set up your security info. Choose "<br><b>i-in method:</b><br>ne | S!<br>u have successfully set up your security info. Choose "Done" to conti<br><b>ι-in method:</b><br>ne | S!<br>u have successfully set up your security info. Choose "Done" to continue signing in.<br><b>i-in method:</b><br>ne |

This completes your enrollment of MFA. You are encouraged to enroll multiple devices in MFA. You can add additional methods or change security information at <u>https://mysignins.microsoft.com/security-info</u>.

#### Help with Multifactor Authentication:

- Instructions to enroll a new or replacement phone with Microsoft Authenticator: <u>How to</u> <u>setup authenticator on a new phone</u>
- Common troubleshooting tips for Microsoft Authenticator App: <u>Common problems with</u> <u>two verification and your work or school account.</u>
- To change provided Microsoft security information or add backup authentication methods for your NWTC account, log in to your <u>security options page</u>.
- If you feel you do not have the technology to successfully enroll, please call the NWTC Help Desk for support.
- If you have lost your device, left it at home, or are experiencing difficulties authenticating please call the NWTC Help Desk for support.

#### For assistance with multi-factor authentication contact the NWTC Helpdesk.

- The Student Help Desk is available 24/7. Call <u>920-498-6900</u> or <u>866-235-5037</u> (toll free) or <u>chat with us</u>.
- Contact the Staff NWTC Help Desk at <u>920- 498-6800</u> for assistance with MFA, or email <u>help.desk@nwtc.edu</u> to open a ticket in our Staff Help Desk system.